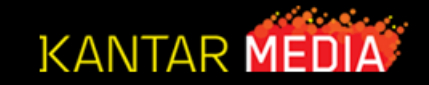

# Audit

**Questions?** 

Contact Kantar Media Professional Health Client Services (609) 987-5579

Kantar Media Professional Health Solutions

Confidential & Proprietary. Copyright ©2011

#### Audit – Select by Product, Company or Class

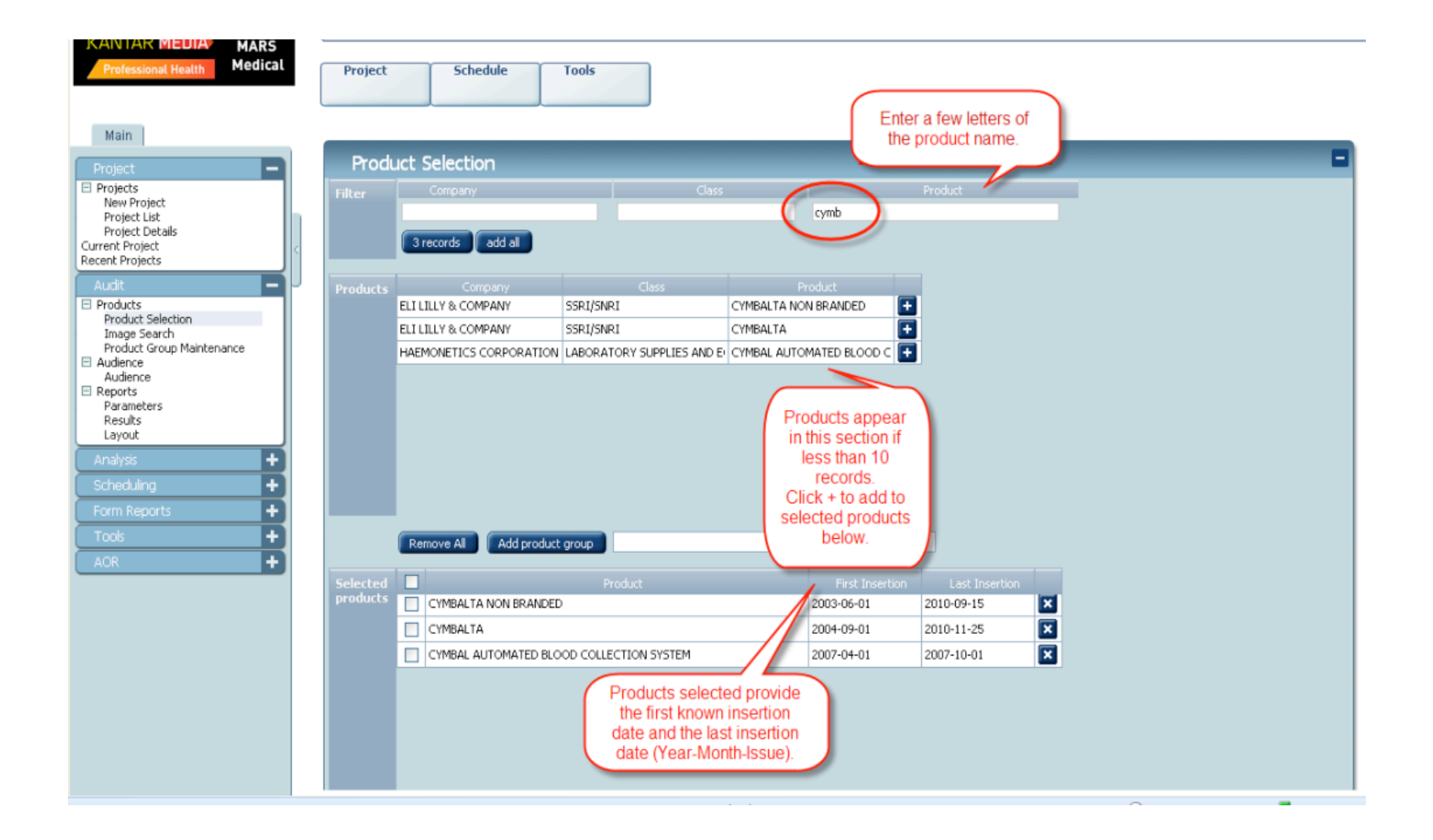

#### Audit – Creating a product group

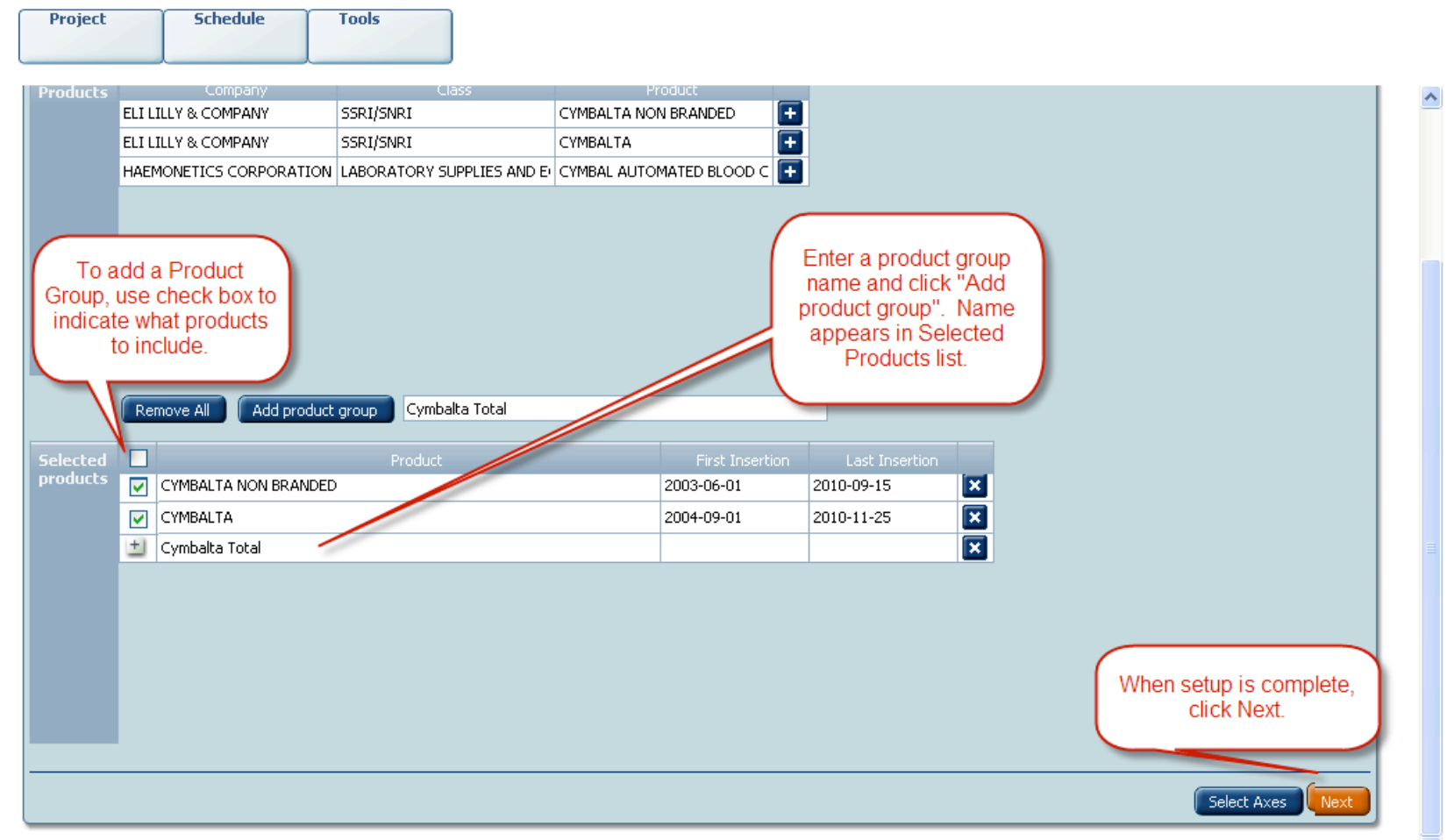

¥

#### Audit – Select audience for R/F

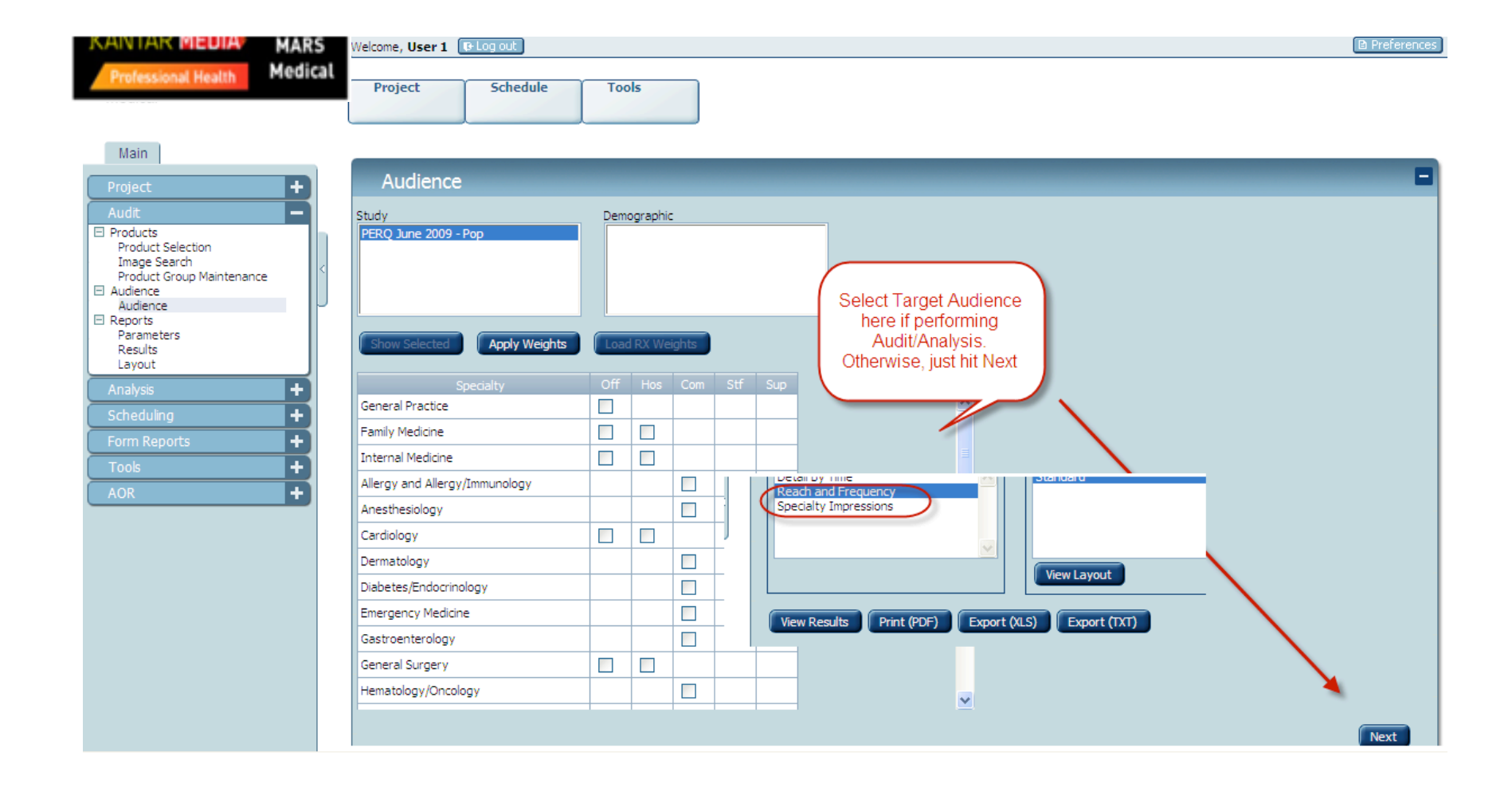

#### Audit – First appearance date

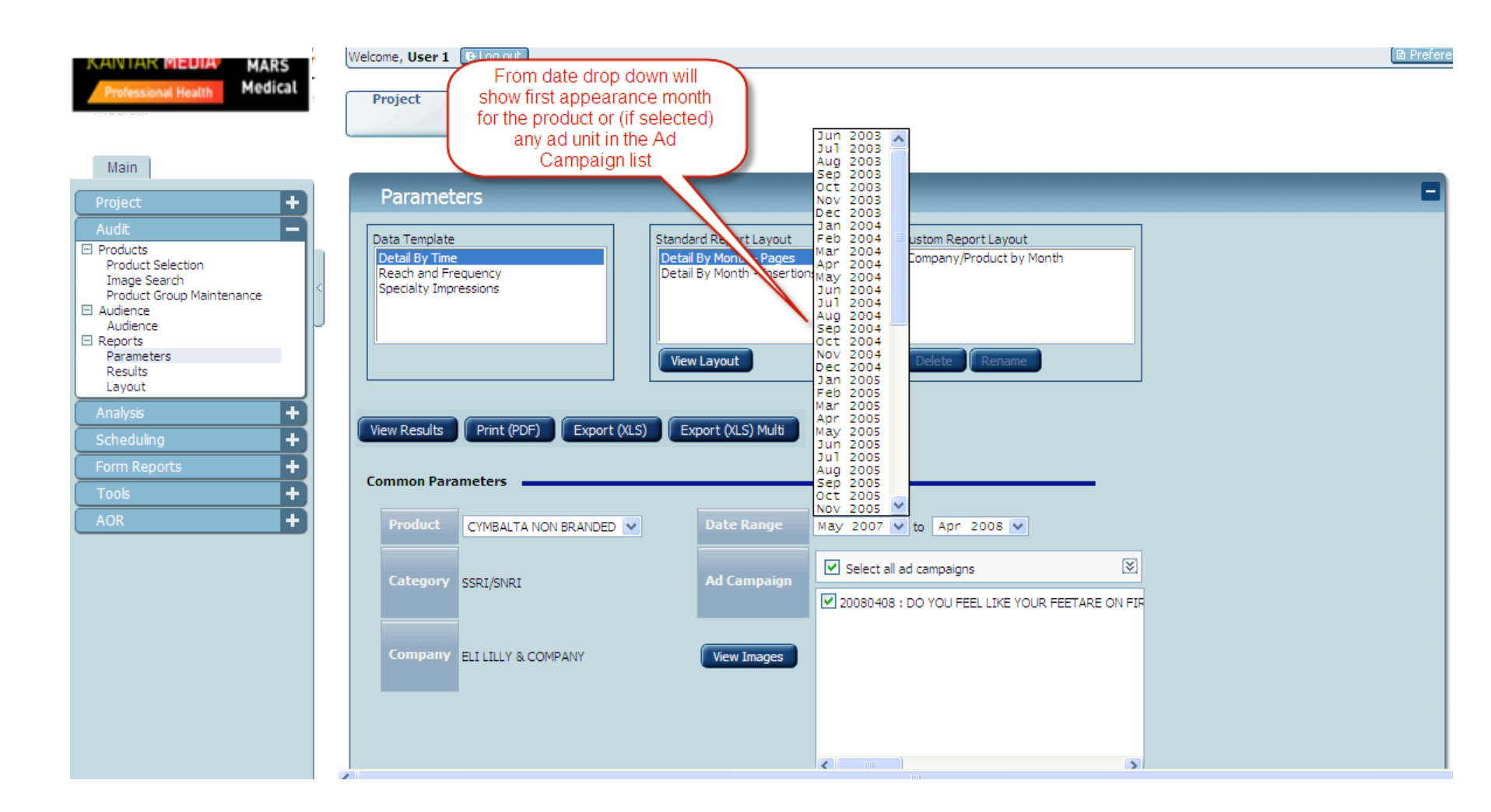

Kantar Media Professional Health Solutions

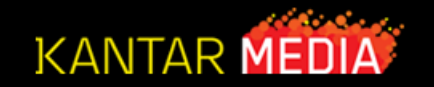

## Audit – Choose report format

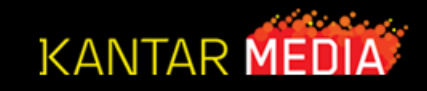

| Results                                                                                                    |                                          |                                                                                  |                    |                                                                                 |                              |                                                                                     |             |      |
|----------------------------------------------------------------------------------------------------|------------------------------------------|----------------------------------------------------------------------------------|--------------------|---------------------------------------------------------------------------------|------------------------------|-------------------------------------------------------------------------------------|-------------|------|
| Product: CYMBALTA<br>Category: SSRI/SNRI<br>Company: ELI LILLY & COMPA<br>Sep 2008 - Aug 2009<br>PERQ June 2009 - Pop | ٧Y                                       | Parameters Data Template Detal By Time Reach and Prequency Specialty Impressions |                    | tandard Report Layout<br>Detail By Month - Pages<br>Detail By Month - Insertior | Custom<br>rs Compa<br>Totals | Report Layout<br>ny/Product by Month<br>Only - Gross Costs<br>we Book - Gross Costs |             |      |
| ANESTHESIOLOGY                                                                                                    | ANESTHESIA & ANALGESIA<br>ANESTHESIOLOGY |                                                                                  | <u>×</u>           | View Layout                                                                     | Dele                         | te Rename                                                                           | et 🖉        | ^    |
|                                                                                                    | ANESTHESIOLOGY NEWS                      | View Results Print                                                               | (PDF) Export (XLS) | Export (XLS) Multi                                                              |                              |                                                                                     | _           |      |
|                                                                                                    | CLIN ENDOCRINOLOGY NEWS                  |                                                                                  |                    |                                                                                 |                              |                                                                                     |             | -01  |
|                                                                                                    | DIABETES CARE                            |                                                                                  | 12.00              | \$34,850.00                                                                     | 2.00                         |                                                                                     |             | - 11 |
|                                                                                                    | L ENDOCRINE NEWS                         |                                                                                  | 17.00              | \$28,377.25                                                                     | 3.00                         |                                                                                     |             | - 17 |
|                                                                                                    | and a mal a line is an Alfana            |                                                                                  | 21.00              | \$31,476.35                                                                     | 4.00                         |                                                                                     |             | - 17 |
| DIA Select repo                                                                                                    | ort and click on view                    |                                                                                  | 38.00              | \$153,773.50                                                                    | 8.00                         |                                                                                     |             | _    |
| Results, Prir                                                                                                    | nt PDF or Export to xIs                  | GY & METABOLISM                                                                  | 20.00              | \$49,028.00                                                                     | 4.00                         |                                                                                     |             |      |
|                                                                                                    | or txt                                   |                                                                                  | 43.00              | \$102,488.75                                                                    | 9.00                         | 5.00                                                                                | \$12,622.50 | )    |
|                                                                                                    |                                          |                                                                                  | 25.00              | \$74,533.95                                                                     | 5.00                         |                                                                                     |             |      |
|                                                                                                    | THE ENDOCRINOLOGIST                      | ,                                                                                | 16.00              | \$21,607.00                                                                     | 3.00                         |                                                                                     |             |      |
|                                                                                                    | ANNALS OF LONGTERM CARE                  |                                                                                  | 38.00              | \$240,499.00                                                                    | 8.00                         |                                                                                     |             |      |
|                                                                                                    | CARING FOR THE AGES                      |                                                                                  | 38.00              | \$192,630.40                                                                    | 8.00                         |                                                                                     |             |      |
| EXTENDED HEALTHCARE                                                                                                   | JNL OF AM MED DIRECTORS ASSN             |                                                                                  | 28.00              | \$69,465.40                                                                     | 6.00                         |                                                                                     |             |      |
|                                                                                                    | MPR Long-Term Care Edition               |                                                                                  | 20.00              | \$74,988.70                                                                     | 2.00                         | 10.00                                                                               | \$35,981.35 | 5    |
|                                                                                                    | ANNALS OF INTERNAL MEDICINE              |                                                                                  | 48.00              | \$271,490.00                                                                    | 10.00                        | 5.00                                                                                | \$28,989.25 | 5    |
| INTERNAL MEDICINE                                                                                                    | INTERNAL MEDICINE NEWS                   |                                                                                  | 40.00              | 6000 000 DE                                                                     | 10.00                        | 11.00                                                                               | 670 101 00  |      |
|                                                                                                    | AMEDICAN FAMILY DUVOTOTAN                |                                                                                  | <                  |                                                                                 |                              |                                                                                     | >           |      |

#### Audit (MARS 3.8) – NEW OPTION:

Generating Multiple product reports on an Excel worksheet

#### Select Audit products Save all the product as a Product group

Remove All

Add product group SSRI Group

| Selected |          | Product         | ▼ First Insertion | Last Insertion |   |
|----------|----------|-----------------|-------------------|----------------|---|
| products |          | LEXAPRO         | 2002-01-01        | 2011-05-01     | × |
|          |          | CYMBALTA NB     | 2003-06-01        | 2010-09-15     | × |
|          |          | CYMBALTA        | 2004-09-01        | 2011-12-12     | × |
|          |          | PRISTIQ         | 2008-06-01        | 2012-01-01     | × |
|          |          | SAVELLA TABLETS | 2009-05-01        | 2012-01-19     | × |
|          |          | VIIBRYD NB      | 2011-01-01        | 2011-03-04     | × |
|          |          | VIIBRYD         | 2011-05-01        | 2012-01-30     | × |
|          | <u>+</u> | SSRI Group      |                   |                | X |

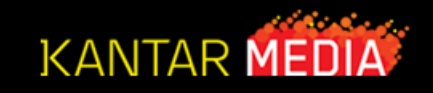

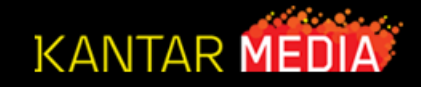

Select product group, set date and click on Export (XLS) Multi button to generate report

| Detail By Time<br>Reach and Frequency<br>Specialty Impressions |              | Detail By Month - Pages                                             | Product by Year net cost                                     |          |
|----------------------------------------------------------------|--------------|---------------------------------------------------------------------|--------------------------------------------------------------|----------|
|                                                                |              | Detail By Month - Insertions                                        | Product totals by Year<br>Totals Only<br>Totals only by year |          |
|                                                                |              |                                                                     | 2 Totals Only Year                                           | (E)<br>T |
|                                                                |              | View Layout                                                         | Delete Rename                                                |          |
| View Decults                                                   | Evert (VI 6  | <b>G</b>                                                            |                                                              |          |
| VIEW RESULTS I Print (PUF)                                     | EXDOLUTES    | ) Export (XLS) Multi                                                |                                                              |          |
| view Results Print (PDP)                                       | Export (ALS) | Export (XLS) Mult                                                   |                                                              |          |
| ommon Parameters                                               | Export (XLS) | ) Export (XLS) Multi                                                |                                                              |          |
| Product - SSRI Group                                           |              | Date Range Feb 20                                                   | 11 🜉 to Jan 2012 🜉                                           | _        |
| Product - SSRI Group                                           |              | Date Range     Feb 20                                               | 11 🜉 to Jan 2012 🜉                                           | *        |
| Product - SSRI Group<br>Category SSRI/SNRI                     |              | <ul> <li>Date Range</li> <li>Feb 20</li> <li>Ad Campaign</li> </ul> | 11 🜉 to Jan 2012 🜉                                           |          |
| Product - SSRI Group<br>Category SSRI/SNRI                     |              | <ul> <li>Date Range</li> <li>Feb 20</li> <li>Ad Campaign</li> </ul> | 11 💽 to Jan 2012 💽                                           |          |
| ommon Parameters Product Category SSRI/SNRI Company Multiple   |              | Date Range Feb 20     Ad Campaign     View Images                   | 11 👞 to Jan 2012 👞                                           | ×        |

## Audit (MARS 3.8) – NEW OPTION:

Generating Multiple product reports on an Excel worksheet

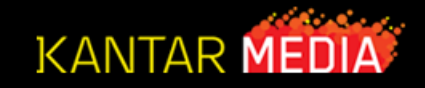

#### Use bottom Tabs to view products

| A  | A                                     | В                             | С           | D              | E              | F            | G           | Н            | I           | J            | K           | L           | M           | N         |
|----|---------------------------------------|-------------------------------|-------------|----------------|----------------|--------------|-------------|--------------|-------------|--------------|-------------|-------------|-------------|-----------|
| 1  |                                       | _                             |             |                |                |              |             |              |             |              |             |             |             | <b>^</b>  |
| 2  | Product: CYMBALTA                     |                               |             |                |                |              |             |              |             |              |             |             |             |           |
| 3  | Category: SSRI/SNRI                   |                               |             |                |                |              |             |              |             |              |             |             |             |           |
| 4  | Company: ELI LILLY & COMPANY          |                               |             |                |                |              |             |              |             |              |             |             |             |           |
| 5  | Jan 2011 - Dec 2011                   |                               |             |                |                |              |             |              |             |              |             |             |             |           |
| 6  | Kantar Media Readership - V. 12. 1:   |                               |             |                |                |              |             |              |             |              |             |             |             |           |
| 7  | · · · · · · · · · · · · · · · · · · · |                               |             |                |                |              |             |              |             |              |             |             |             |           |
| 8  |                                       |                               |             |                |                |              |             |              |             |              |             |             |             |           |
| 9  |                                       |                               |             |                | Q              | 1            |             |              |             |              | Q           | 2           |             |           |
| 10 |                                       |                               |             | JAN            | F              | EB           | MA          | R            | AP          | R            | MA          | Y           | JUC         | N         |
|    |                                       |                               | Total Pages | Cost Net       | Total Pages    | Cost Net     | Total Pages | Cost Net     | Total Pages | Cost Net     | Total Pages | Cost Net    | Total Pages | Cost Ne   |
| 11 |                                       |                               | -           |                | -              |              | -           |              |             |              | -           |             | -           |           |
| 12 | EXTENDED HEALTHCARE                   | ANNALS OF LONGTERM CARE       |             |                |                |              |             |              | 8           | \$54,678.80  |             |             | 8           | \$54,67   |
| 13 | EXTENDED HEALTHCARE                   | JNL OF AM MED DIRECTORS ASSN  |             |                |                |              |             |              |             |              | 8           | \$23,205.00 | 9           | \$26,98   |
| 14 | INTERNAL MEDICINE                     | ANNALS OF INTERNAL MEDICINE   |             |                |                |              |             |              | 8           | \$47,498.00  |             |             | 9           | \$54,58   |
| 15 | INTERNAL MEDICINE                     | ARCHIVES OF INTERNAL MEDICINE |             |                |                |              |             |              | 8           | \$37,510.50  |             |             | 9           | \$43,30   |
| 16 | INTERNAL MEDICINE                     | INTERNAL MEDICINE NEWS        |             |                |                |              |             |              | 17          | \$128,392.50 |             |             |             |           |
| 17 | INTERNAL MEDICINE                     | MAYO CLINIC PROCEEDINGS       |             |                |                |              |             |              |             |              | 8           | \$48,501.00 | 8           | \$48,50   |
| 18 | MANAGED HEALTHCARE                    | AM JRL OF MANAGED CARE        |             |                |                |              |             |              |             |              |             |             |             |           |
| 19 | MANAGED HEALTHCARE                    | JOURNAL OF MANAGED CARE PHARM |             |                |                |              |             |              |             |              |             |             |             |           |
| 20 | MULTISPECIALTY                        | AMERICAN FAMILY PHYSICIAN     |             | 9 \$87,690.2   | 5 8            | \$79,118.00  | 18          | \$175,380.50 | 8           | \$76,483.00  |             |             | 9           | \$87,69   |
| 21 | MULTISPECIALTY                        | CLINICAL GERIATRICS           |             |                |                |              |             |              | 8           | \$50,843.60  | 9           | \$58,325.30 |             |           |
| 22 | MULTISPECIALTY                        | CONSULTANT                    |             | 9 \$111,837.9  | 0 9            | \$108,018.00 |             |              | 8           | \$94,656.00  | 8           | \$94,656.00 | 9           | \$108,01  |
| 23 | MULTISPECIALTY                        | FAMILY PRACTICE NEWS          |             |                |                |              |             |              | 17          | \$163,841.75 |             |             |             |           |
| 24 | MULTISPECIALTY                        | JAMA MINI                     |             |                |                |              |             |              | 17          | \$154,275.00 |             |             | 9           | \$82,36   |
| 25 | MULTISPECIALTY                        | JOURNAL OF FAMILY PRACTICE    | 4           |                |                |              |             |              | 8           | \$46,975.25  | 8           | \$46,975.25 | 8           | \$46,97   |
| 26 | MULTISPECIALTY                        | JRL OF MUSCULOSKELETAL MEP    | Nº /        |                |                |              |             |              | 8           | \$47,844.80  | 8           | \$46,597.00 |             |           |
| 27 | MULTISPECIALTY                        | MD MAG: PEERS&PERSPCT-P       |             |                |                |              |             |              |             |              |             |             | 8           | \$52,65   |
| 28 | MULTISPECIALTY                        | MDNG                          |             |                |                |              |             |              |             |              | 9           | \$60,435.00 |             |           |
| 29 | MULTISPECIALTY                        | MEDICAL ECONOMICS             |             | 9 \$90,967.0   | 0 9            | \$90,070.25  | 9           | \$92,759.65  | 9           | \$90,070.25  | 8           | \$81,446.15 |             |           |
| 30 | MULTISPECIALTY                        | MPR Monthly Prescribi         |             | 14 \$141,899.0 | 0 14           | \$141,899.00 |             |              |             |              |             |             |             |           |
| 31 | MULTISPECIALTY                        | NEW ENG JRL MEDICI            |             |                |                |              |             |              | 17          | \$145,273.50 |             |             | 9           | \$81,38   |
| 32 | NEUROLOGY                             | NEUROLOGY                     |             |                |                |              |             |              | 8           | \$20,599.75  | 8           | \$20,599.75 | 9           | \$24,35   |
| 33 | NEUROLOGY                             | NEUROLOGY REVIEWS             |             |                |                |              |             |              | 8           | \$23,681.00  | 9           | \$27,650.50 | 9           | \$27,65 _ |
| 24 | NEUROLOCY                             |                               |             |                | /              |              |             |              | 0           | #32 70E 7E   |             | +12 JUE JE  | 0           | 27 71     |
| H  | 1. CYMBALTA 🔬 2. C                    | ELEXA CITALOPRAM HBR 📝 3. EF  | FEXOR TAB   | LETS FOR DEPR  | ESSI 🔬 4. EFFI | EXOR XR 🦯 5. | FLUVOXAMINE |              |             |              |             |             |             |           |

#### Audit – View images

KANTAR MEUIA

**Professional Health** 

Product:

CYMBALTA

ΞP

Image Search

MARS

Medical

Project

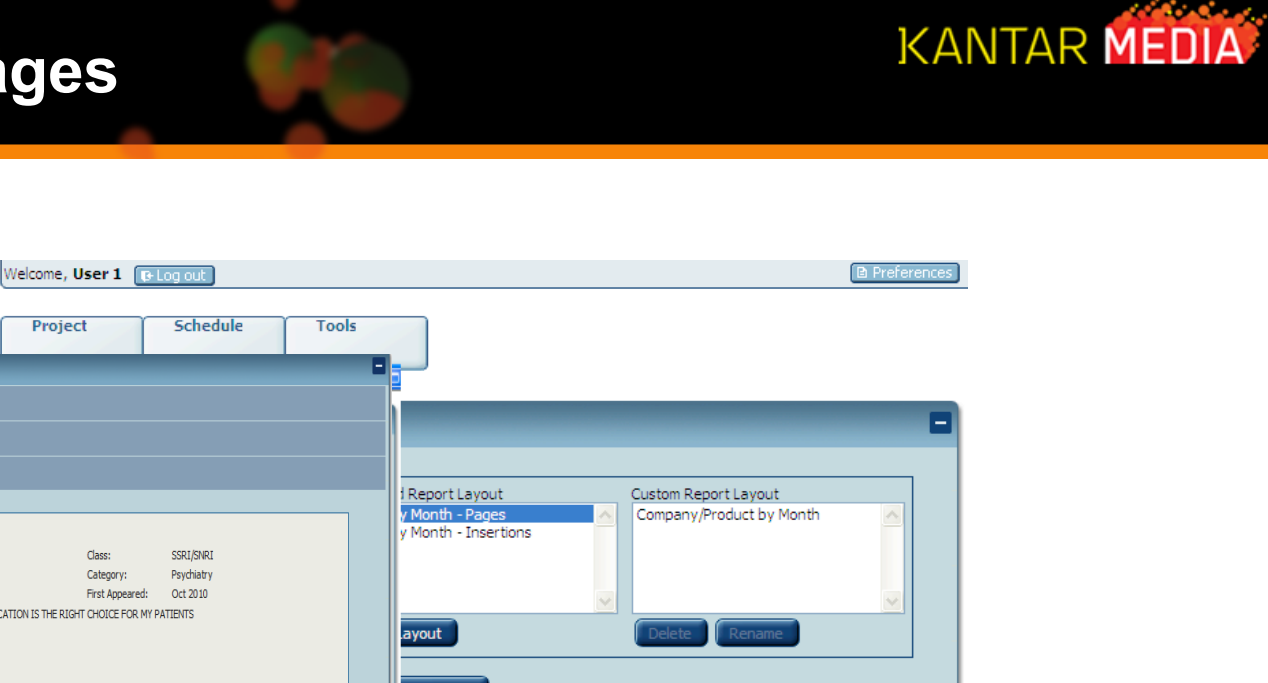

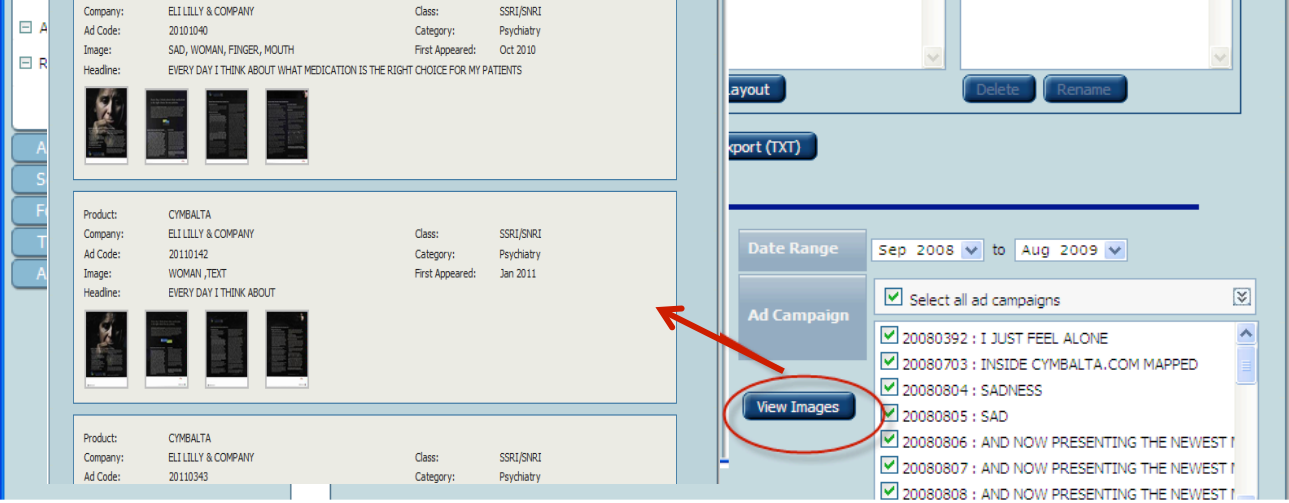

# KANTAR MEDIA

#### Audit–Enlarge and save images

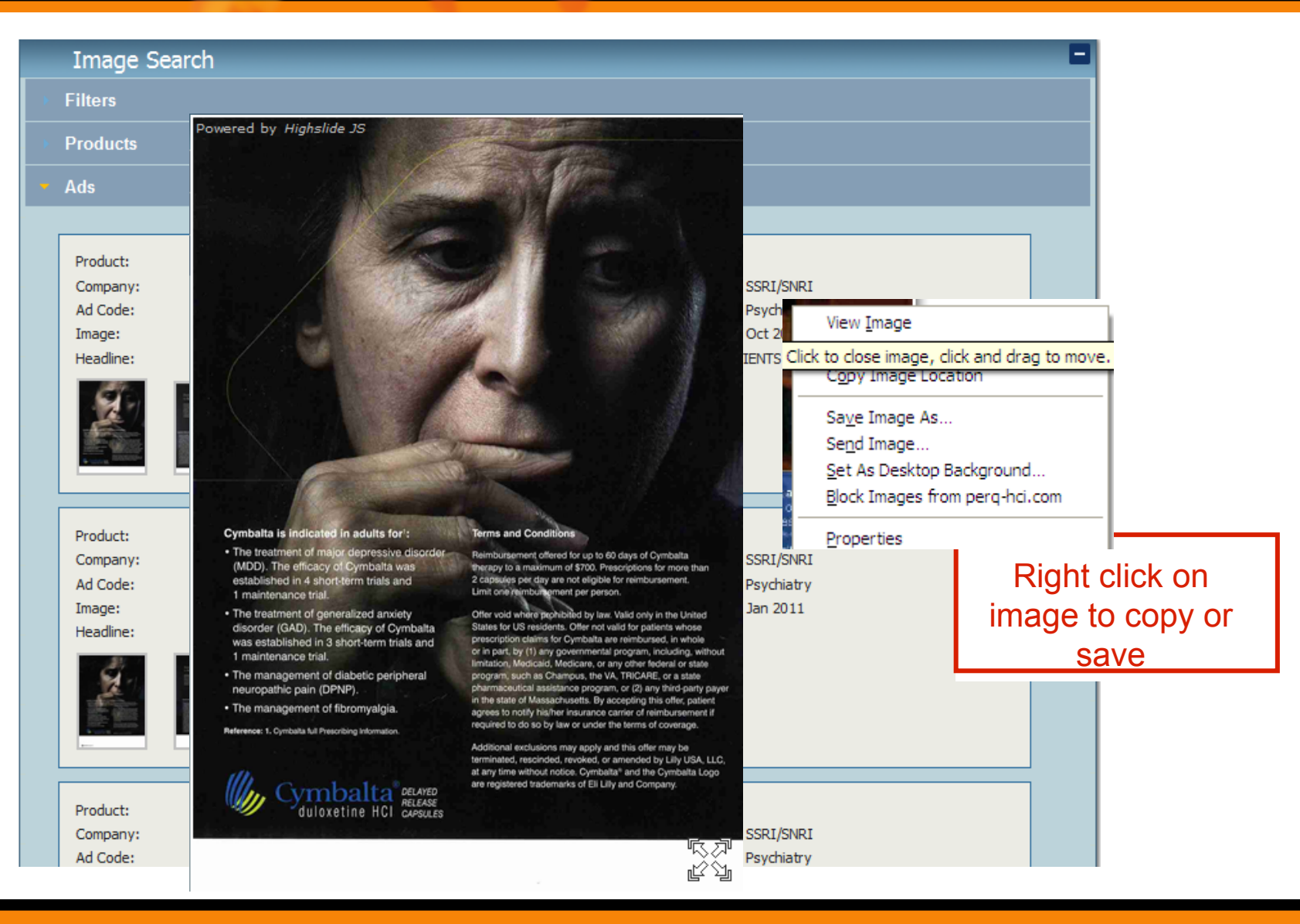

#### Audit–Creating Custom Reports Layout

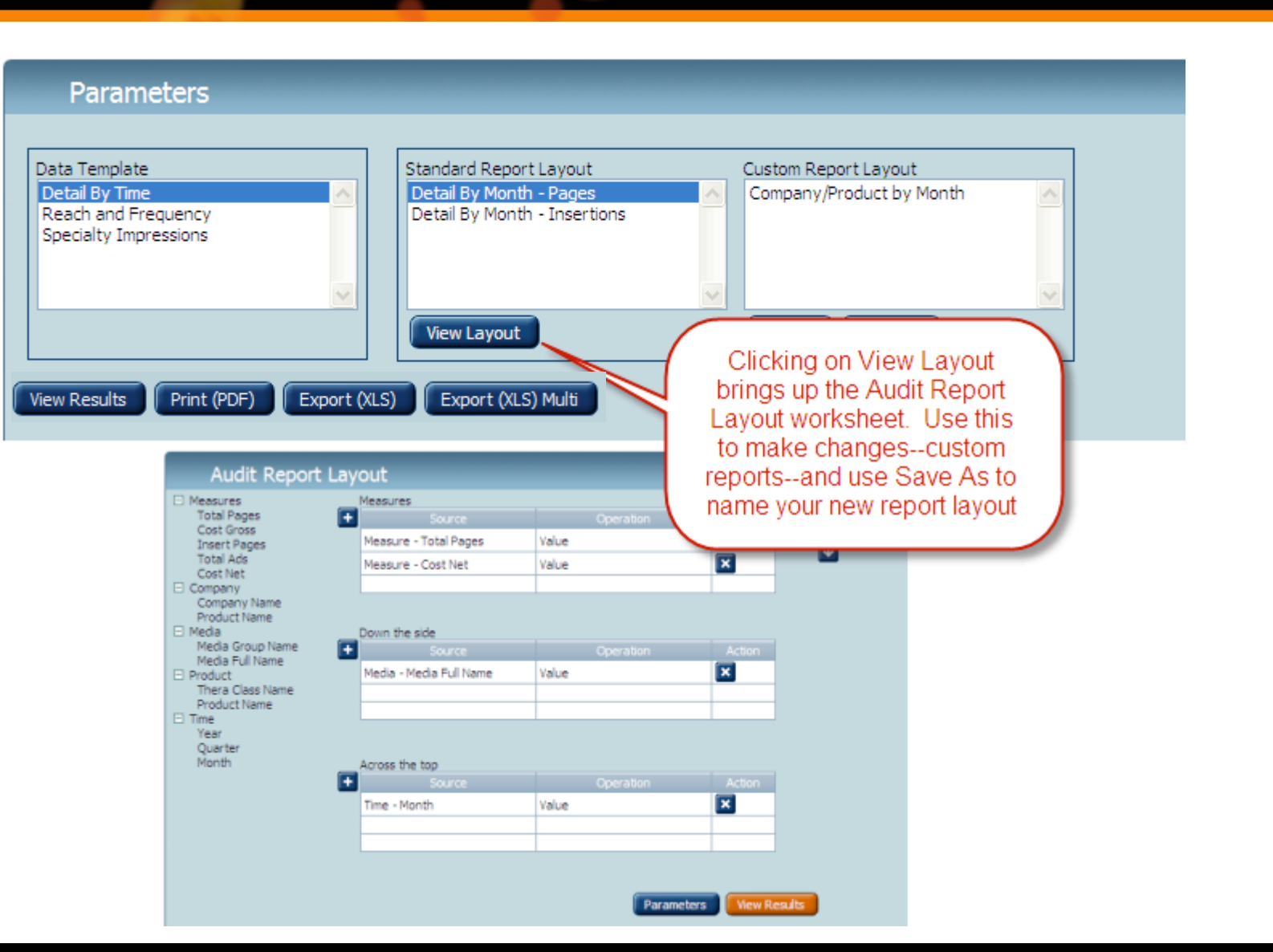

Kantar Media Professional Health Solutions

#### Audit–Customizing report layout

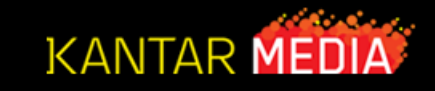

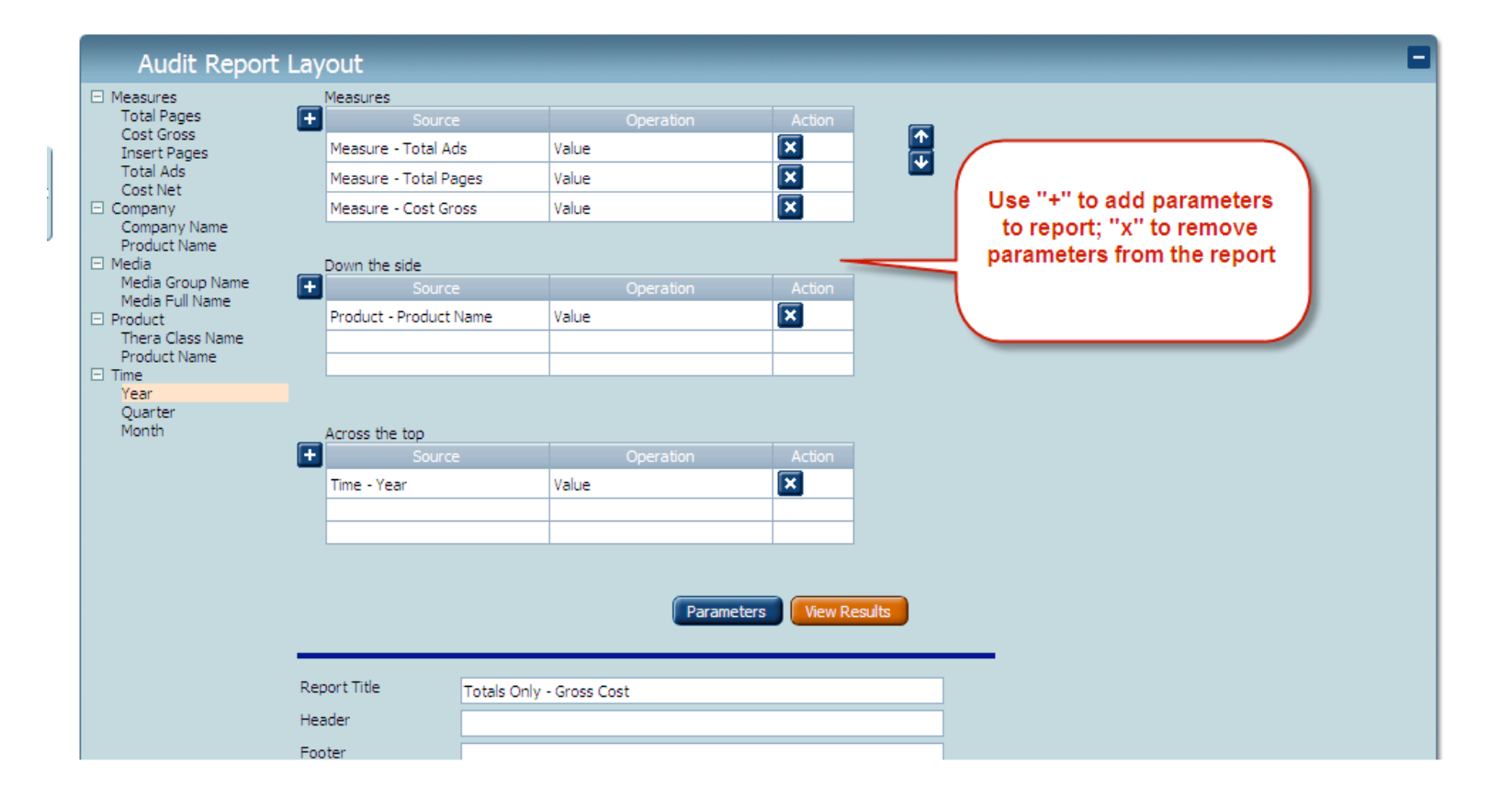

#### Audit–Use Save as for a new cutom report name

| Product          | Product - Produc                                                                                  | u Name                                    | value                        |             |             |
|------------------|---------------------------------------------------------------------------------------------------|-------------------------------------------|------------------------------|-------------|-------------|
| Thera Class Name |                                                                                                   |                                           |                              |             |             |
| Product Name     |                                                                                                   |                                           |                              |             |             |
| Time             | _                                                                                                 |                                           |                              |             |             |
| Year             |                                                                                                   |                                           |                              |             |             |
| Quarter          |                                                                                                   |                                           |                              |             |             |
| Month            | Across the top                                                                                    |                                           |                              |             |             |
|                  | + -                                                                                               |                                           |                              |             |             |
|                  | The Mark                                                                                          | ne page at r                              | ttps://www.kmrsortwa         | are.net s   |             |
|                  | Time - Year                                                                                       |                                           |                              |             |             |
|                  |                                                                                                   | Enter r                                   | new custom report layout nar | me          |             |
|                  |                                                                                                   | <b>U</b> —                                |                              | _           |             |
|                  |                                                                                                   |                                           |                              |             |             |
|                  |                                                                                                   | Totals                                    | s Only - Gross Costs         |             |             |
|                  |                                                                                                   |                                           |                              | _           |             |
|                  |                                                                                                   |                                           | OK Cancel                    |             | s           |
|                  |                                                                                                   |                                           |                              | <b>`</b>    |             |
|                  |                                                                                                   |                                           |                              |             |             |
|                  |                                                                                                   |                                           |                              |             |             |
|                  |                                                                                                   |                                           |                              |             |             |
|                  | Report Title                                                                                      | Totals Only                               | - Gross Cost                 |             |             |
|                  | Report Title<br>Header                                                                            | Totals Only                               | - Gross Cost                 | $\setminus$ |             |
|                  | Report Title<br>Header                                                                            | Totals Only                               | - Gross Cost                 | $\setminus$ |             |
|                  | Report Title<br>Header<br>Footer                                                                  | Totals Only                               | - Gross Cost                 |             |             |
|                  | Report Title<br>Header<br>Footer                                                                  | Totals Only                               | - Gross Cost                 |             |             |
|                  | Report Title<br>Header<br>Footer<br>Orientation                                                   | Totals Only<br>Portrait                   | - Gross Cost                 |             |             |
|                  | Report Title<br>Header<br>Footer<br>Orientation<br>Page type                                      | Totals Only Portrait                      | - Gross Cost                 |             |             |
|                  | Report Title<br>Header<br>Footer<br>Orientation<br>Page type                                      | Totals Only Portrait Letter 💌             | - Gross Cost                 |             |             |
|                  | Report Title<br>Header<br>Footer<br>Orientation<br>Page type                                      | Totals Only Portrait Letter               | - Gross Cost                 |             |             |
|                  | Report Title<br>Header<br>Footer<br>Orientation<br>Page type                                      | Totals Only Portrait Letter 💙             | - Gross Cost                 |             |             |
|                  | Report Title<br>Header<br>Footer<br>Orientation<br>Page type                                      | Totals Only<br>Portrait<br>Letter 💌       | - Gross Cost                 |             |             |
|                  | Report Title<br>Header<br>Footer<br>Orientation<br>Page type<br>Current Layout:                   | Totals Only Portrait Letter               | - Gross Cost                 |             |             |
|                  | Report Title<br>Header<br>Footer<br>Orientation<br>Page type<br>Current Layout:<br>Detail By Mont | Totals Only Portrait Letter V             | - Gross Cost                 |             | IVE Save as |
|                  | Report Title<br>Header<br>Footer<br>Orientation<br>Page type<br>Current Layout:<br>Detail By Mont | Totals Only Portrait Letter  h – Insertio | - Gross Cost                 |             | NVE Save as |
|                  | Report Title<br>Header<br>Footer<br>Orientation<br>Page type<br>Current Layout:<br>Detail By Mont | Totals Only Portrait Letter  h – Insertio | - Gross Cost                 |             | NVE Save as |

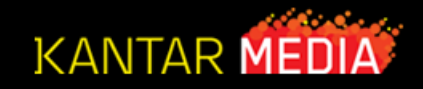

New Search fields added:

- Company allows user to search for all products from a Company, e.g. Forest.
- Class allows user to search for all products in a Therapeutic Class, e.g. SSRI/SNRI.
- Category (this is a new field that groups a number of classes into a broader group). For example, a user can enter "Pain" as a search word and the search will pull up all products/classes assigned to Pain. See cross reference in Library.

Enter search word in the Category field and press the Records button

| Image Search                  |                      |                  |                     | E |
|-------------------------------|----------------------|------------------|---------------------|---|
| <ul> <li>Filters</li> </ul>   |                      |                  |                     |   |
| Product                       | Headline             | Image            |                     |   |
| Company                       | Class                | Category Pain    |                     |   |
| Show results between February | ✓ 2011 ✓ and January | ▼ 2012 ▼ Records | View Products Reset |   |
| ▶ Products                    |                      |                  |                     |   |
| → Ads                         |                      |                  |                     |   |

#### Kantar Media Professional Health Solutions

#### Audit (MARS 3.8) – NEW OPTION: Image Search

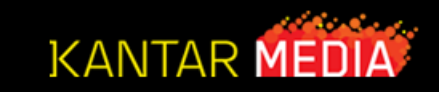

| Image Search                                 |             |                                         |  |
|----------------------------------------------|-------------|-----------------------------------------|--|
| • Filters Category: Pain Date Range: 02-2011 | to 01-2012  |                                         |  |
| Product                                      | Headline    | Image                                   |  |
| Company                                      | Class       | Category Pain                           |  |
| Show results between February 🚽 2011         | and January | ▼ 2012 ▼ Records 51 View Products Reset |  |
| ▶ Products                                   |             | E1 Deserves using found                 |  |
| ▶ Ads                                        |             | SI Records were found                   |  |

Ton to Press the "View Products" button to get a list of products assigned to the "Pain" Category.

#### Audit (MARS 3.8) – NEW OPTION: Image Search

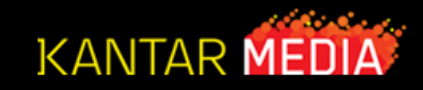

To get the ad images, select all of the products found by using the check box at the top of the column or just the ones you are interested in viewing and press the "View Ad Campaigns" button.

| 0.1-      |                           |       |       | ECOTRIN TABLETS  |
|-----------|---------------------------|-------|-------|------------------|
| Ads       |                           |       |       | ENBREL           |
|           |                           |       |       | EUFLEXXA         |
| Product:  | ADVIL FOR CHILDREN        |       |       | EXALGO           |
| Company:  | PFIZER CONSUMER HEALTHCA  |       |       | EXCEDRIN         |
| Ad Code:  | 20110221                  |       |       | EXCEDRIN MIGRAIN |
| Image:    | BLUE                      |       |       | EXPAREL INECTION |
| Headline: | FACT                      |       |       | FENTANYL TRANSDE |
| Fact:     |                           |       |       | FEVERALL         |
|           |                           |       |       | FREEZE IT PRODUC |
|           |                           |       | Vie   | w Ad Campaigns   |
|           |                           |       |       |                  |
|           |                           |       |       |                  |
| Product:  | ADVIL FOR CHILDREN        |       |       |                  |
| Company:  | PFIZER CONSUMER HEALTHCAP | RE    |       |                  |
| Ad Code:  | 20110924                  |       |       |                  |
| Image:    | PRODUCT BOXES             |       |       |                  |
| Headline: | NOW IN CINVENIENT CHEWABL | ES AI | ND SI | MALL TABLETS     |

|      | Product                              | Company                             | Class                        |  |  |  |  |
|------|--------------------------------------|-------------------------------------|------------------------------|--|--|--|--|
| AE   | BSTRAL TABLET                        | PROSTRAKAN, INC.                    | ANALGESICS. NARCOTIC         |  |  |  |  |
| A    | DVIL FOR CHILDREN                    | PFIZER CONSUMER HEALTHCARE          | PROPRIETARY ANALGESICS       |  |  |  |  |
| AL   | LEVE                                 | BAYER CONSUMER                      | SYN NON-NARC ANALG NON-INJEC |  |  |  |  |
| BA   | AYER ASPIRIN                         | BAYER HEALTHCARE LLC                | ASPIRIN APC & RELATED        |  |  |  |  |
| BA   | AYER ASPIRIN PROTECT                 | BAYER HEALTHCARE PHARMACEUTICALS    | ASPIRIN APC & RELATED        |  |  |  |  |
| ] BE | ETAMETHASONE SODIUM PHOSPHATE AND E  | AMERICAN REGENT LABORATORIES        | CORTICOIDS PLAIN INJECTABLE  |  |  |  |  |
| BL   | UTRANS TRANSDERMAL SYSTEM            | PURDUE PHARMA                       | SYN.NARCOTIC ANALG. NON-INJ. |  |  |  |  |
| ] [0 | OLCRYS TABLETS                       | URL PHARMA                          | GOUT SPECIFIC PREPARATIONS   |  |  |  |  |
| ] DI | URACT                                | EMERSON GROUP                       | SYN NON-NARC ANALG NON-INJEC |  |  |  |  |
| E    | COTRIN TABLETS                       | GLAXOSMITHKLINE CONSUMER HEALTHCARE | ASPIRIN APC & RELATED        |  |  |  |  |
| EN   | NBREL                                | AMGEN AND PFIZER INC.               | BIOLOGICAL RESPONSE MODIFIER |  |  |  |  |
| ) EL | UFLEXXA                              | FERRING PHARMACEUTICALS             | ANTIARTHRITICS, PLAIN        |  |  |  |  |
| ] Ð  | XALGO                                | MALLINCKRODT INC.                   | ANALGESICS                   |  |  |  |  |
| Ð    | XCEDRIN                              | NOVARTIS CONSUMER HEALTH INC        | PROPRIETARY ANALGESICS       |  |  |  |  |
| Ð    | XCEDRIN MIGRAINE TABLETS             | NOVARTIS CONSUMER HEALTH INC        | PROPRIETARY ANALGESICS       |  |  |  |  |
| Ð    | XPAREL INECTION                      | PACIRA PHARMACEUTICALS              | ANALGESICS                   |  |  |  |  |
| FE   | ENTANYL TRANSDERMAL SYSTEM - MALLINO | COVIDIEN /MALLINCKRODT              | CODEINE & COMBINATIONS       |  |  |  |  |
| FE   | EVERALL                              | ACTAVIS                             | ACETAMINOPHEN                |  |  |  |  |
| FF   | REEZE IT PRODUCTS                    | PERFECTA PRODUCTS INC               | PTY ANTIARTHRITICS TOPICAL   |  |  |  |  |

| Product:  | ADVIL FOR CHILDREN                            |                 |                        |
|-----------|-----------------------------------------------|-----------------|------------------------|
| Company:  | PFIZER CONSUMER HEALTHCARE                    | Class:          | PROPRIETARY ANALGESICS |
| Ad Code:  | 20110924                                      | Category:       | Pain                   |
| Image:    | PRODUCT BOXES                                 | First Appeared: | Sep 2011               |
| Headline: | NOW IN CINVENIENT CHEWABLES AND SMALL TABLETS |                 |                        |
|           |                                               |                 |                        |